## 使用【Windows 10 Mail】收信軟體設定 Webmail 收信

1. 找到 Win10 內建【郵件】圖示。

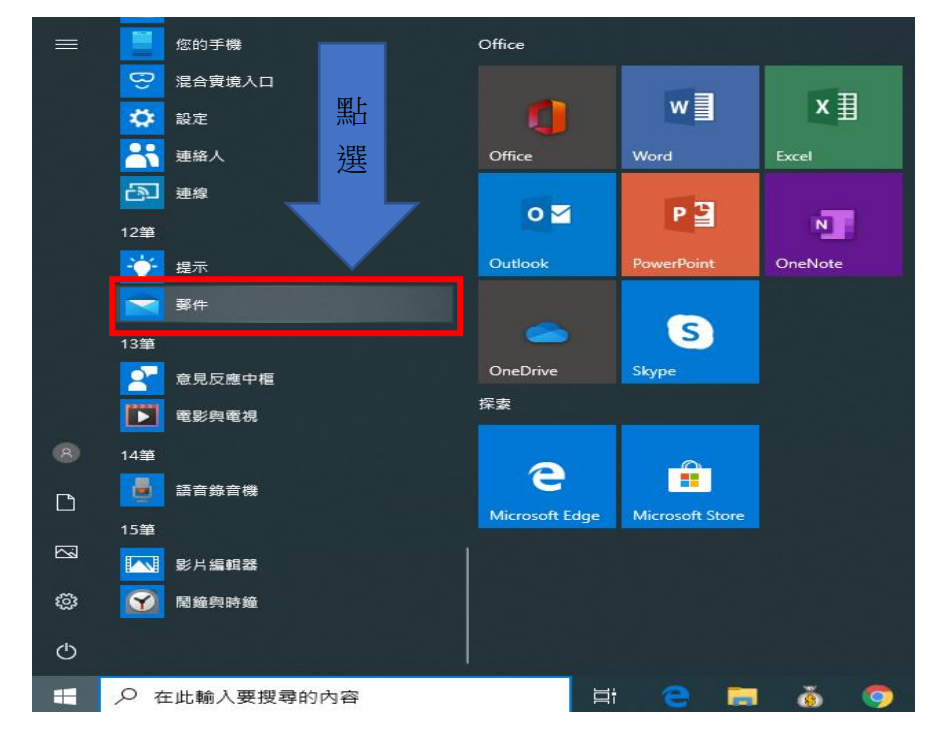

## 2. 點擊【帳戶】 → 【 + 新增帳戶】。

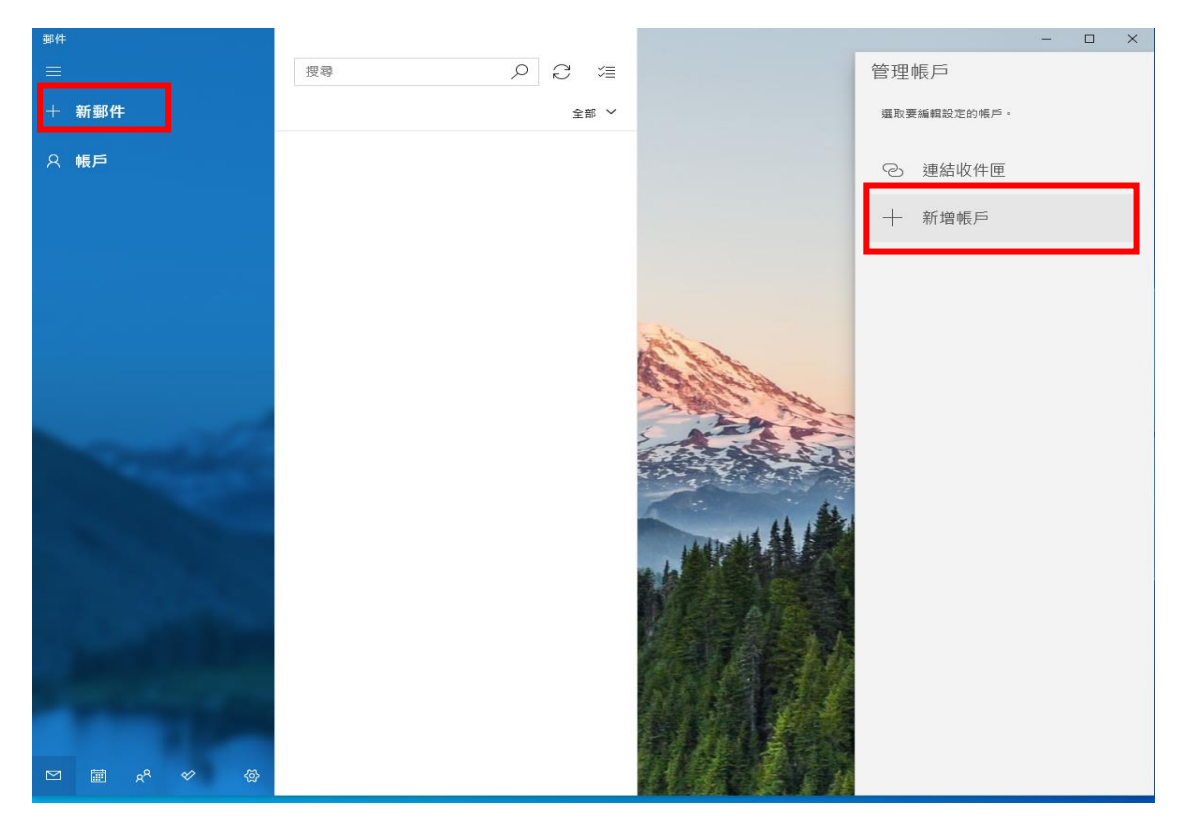

2. 點選【進階設定】

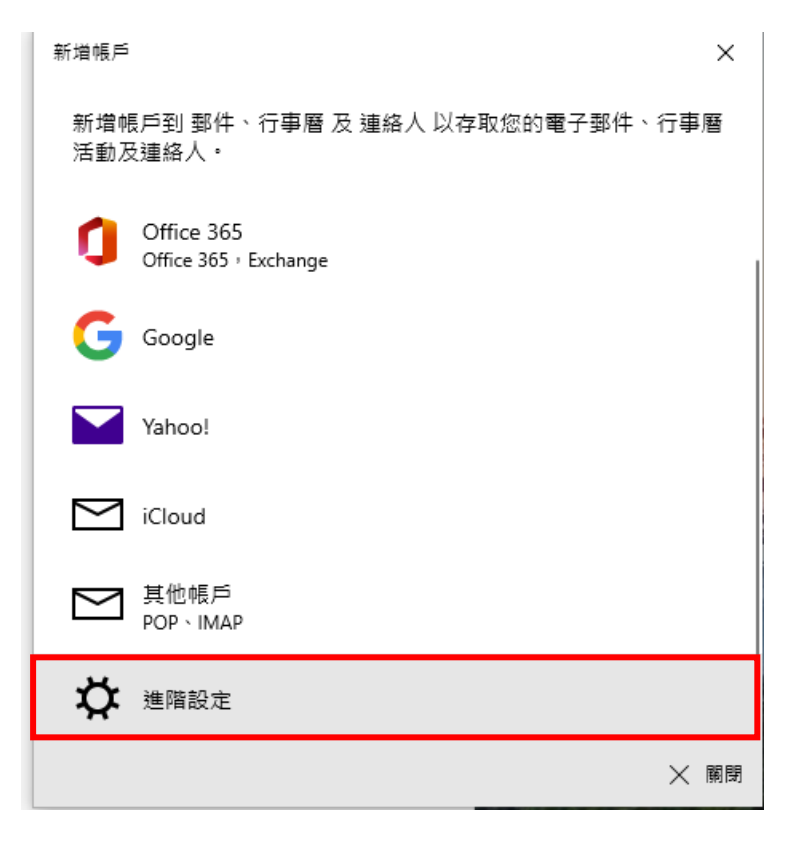

## 4. 點選【網際網路電子郵件】

| 新増帳戶                                                                     | ×  |
|--------------------------------------------------------------------------|----|
| 進階設定<br>選擇您要設定的帳戶類型。若您不確定,請與您的服務提供者確<br>認。                               |    |
| <b>Exchange ActiveSync</b><br>包括 Exchange 與使用 Exchange ActiveSync 的其他帳戶。 |    |
| <b>網際網路電子郵件</b><br>可讓您在網頁瀏覽器中檢視電子郵件的 POP 或 IMAP 帳戶。                      |    |
|                                                                          |    |
|                                                                          |    |
|                                                                          |    |
| ~                                                                        | 百谷 |
| ×                                                                        | 取消 |

| 5. | 【電子郵件   | -地址】請輸入學校信箱,如: <mark>d90123456@ntu.edu.tw</mark> |
|----|---------|--------------------------------------------------|
|    | 【使用者名   | 3稱】請輸入學校信箱帳號,如: <mark>d90123456</mark>           |
|    | 【密碼】輔   | <b>济入自己的學校信箱密碼。</b>                              |
|    | 【帳戶名稱   | ¥】您的姓名,如: <mark>王小明</mark>                       |
|    | 【使用此名   | 5稱傳送您的郵件】如:王小明                                   |
|    | 【內送電子   | -郵件伺服器】輸入:                                       |
|    | 如果您     | 的帳號名稱為學號,請填入 msa.ntu.edu.tw                      |
|    | 如果您     | 的帳號名稱為英文姓名縮寫(包含:教職員、醫院員工、畢業校友),請填入               |
|    | ccms.n  | tu. edu. tw                                      |
|    | 【帳戶類型   | 」」選擇: <mark>POP3</mark>                          |
|    | 【外寄(SM) | [P)電子郵件伺服器】請一律輸入: <mark>smtps.ntu.edu.tw</mark>  |
|    | 最後再點選   | 《登入】                                             |
|    |         | 新增帳戶 ×                                           |
|    |         | 纲欧纲攻索乙和件框后                                       |
|    |         |                                                  |
|    |         | 電子郵件地址<br>d90123456@ntu.edu.tw                   |
|    |         |                                                  |
|    |         | 使用者名稱                                            |
|    |         | d90123456                                        |
|    |         | 範例: kevinc、kevinc@contoso.com、domain\kevinc      |
|    |         | 密碼                                               |
|    |         | •••••                                            |
|    |         | 馬戶名種                                             |
|    |         | <b>王</b> 杨明 新新人您的姓名                              |
|    |         | 使用此名經傳送你的認住                                      |
|    |         |                                                  |
|    |         |                                                  |
|    |         | 内送電子鄧件伺服器                                        |
|    |         | msa.ntu.edu.tw                                   |
|    |         | 帳戶類型                                             |
|    |         | POP3 ~                                           |
|    |         | 外寄 (SMTP) 電子郵件伺服器                                |
|    |         | smtps.ntu.edu.tw ×                               |
|    |         |                                                  |
|    |         | ✓ 外寄伺服器需要驗證                                      |
|    |         | ✔ 使用相同的使用者名稱與密碼來傳送電子鄄件                           |
|    |         | ✓ 內送電子郵件需要 SSL                                   |
|    |         | ✓ 外寄電子郵件需要 SSL                                   |
|    |         | ✓ 登入 × 取消                                        |

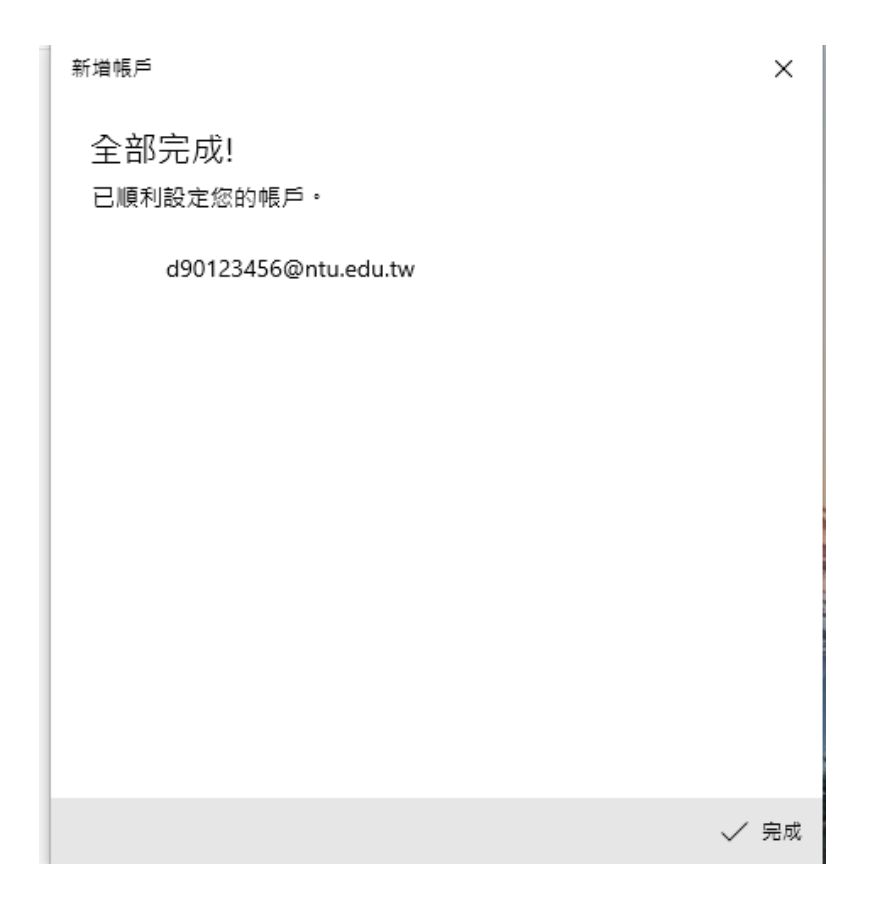